## 指定決済注文

#### LION Tab

### 【注文】画面を切り替えることで、決済注文画面を表示することができます。

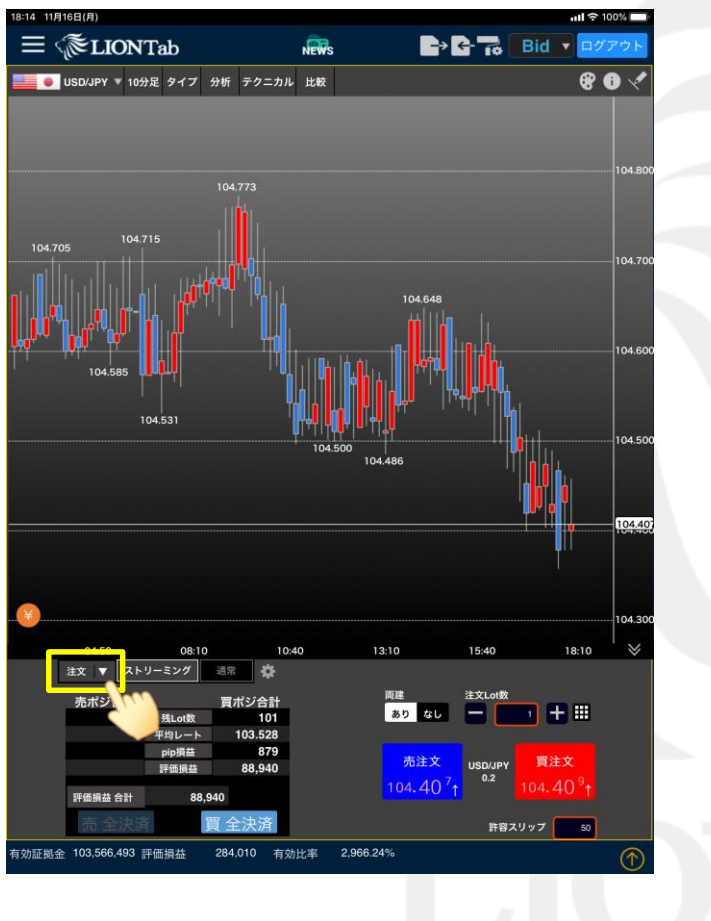

①【注文】をタップします。

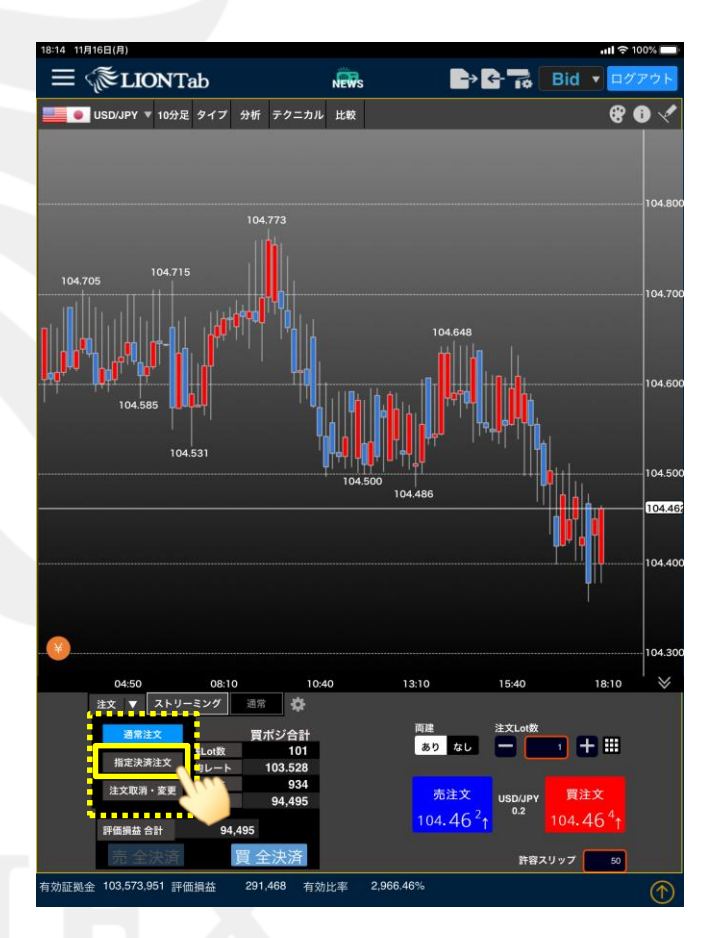

②【指定決済注文】をタップします。

#### 指定決済注文

# 指定決済注文

#### LION Tab

| 14 11月16日(月) | )           |               | _              |                          | Mile       | _      |      |                   | ·III 후 100% 🔲 |
|--------------|-------------|---------------|----------------|--------------------------|------------|--------|------|-------------------|---------------|
| - (@)        | LION        |               |                |                          |            |        |      |                   |               |
|              |             |               |                |                          |            |        |      |                   | 801           |
|              |             |               |                |                          |            |        |      |                   |               |
|              |             |               |                |                          |            |        |      |                   |               |
|              |             |               |                |                          |            |        |      |                   | 104.800       |
|              |             |               |                |                          |            |        |      |                   |               |
| 104.705      | 指定決済        | 注文            | _              |                          |            |        |      | ×                 | 104 700       |
|              | USD/J       | PY            | 買ポジシ           | (ヨン) 決済指<br>評価損          | 定Lot数<br>益 | 0<br>0 | 決済   | 注文入力              | 104.700       |
|              |             | 売買            | 残Lot数          | 約定価格                     | 評価損益       | 決済L    | ot数  | 約定年月日<br>時間       |               |
| ·            |             | Ħ             | 1              | 104.646                  | -181       |        | 1 +  | 20/11/14 01:00:00 | 104.600       |
|              |             |               |                | 103.315                  |            |        | 1    | 20/11/07 01:00:00 |               |
|              |             |               |                | 103.485                  | 49120      |        | 50 + | 20/11/06          |               |
|              |             |               |                | 103.555                  | 44707      |        | 49 🕂 | 20/11/06          | 104.500       |
|              |             |               |                |                          |            |        |      | 14.30.13          | 104.46        |
|              |             |               |                |                          |            |        |      |                   |               |
|              |             |               |                |                          |            |        |      |                   |               |
|              |             |               |                |                          |            |        |      |                   |               |
| ¥            |             |               |                |                          |            |        |      |                   | 104 300       |
|              | 件数 残Lo<br>4 | t数(Pロッ<br>101 | ク)計 平均制<br>103 | 的定価格 評価損益<br>3.528 94,79 | :8†<br>8   |        |      |                   | 10            |
| 注文           | ▼ スト        | トリーミン         | /グ 通           | # <b>\$</b>              |            |        |      |                   |               |
|              |             |               |                |                          |            | 両建     |      |                   |               |
|              |             |               |                |                          |            | 000 18 |      |                   |               |
|              |             |               |                |                          |            |        |      |                   | Ż             |
|              |             |               |                |                          |            |        |      |                   | 6′↑           |
|              |             |               |                |                          |            |        |      |                   | 50            |
|              |             |               |                |                          |            |        |      |                   | $(\uparrow)$  |
|              |             |               |                |                          |            |        |      |                   |               |

③指定決済注文画面が表示されます。

### ■指定決済注文画面

LION Tab

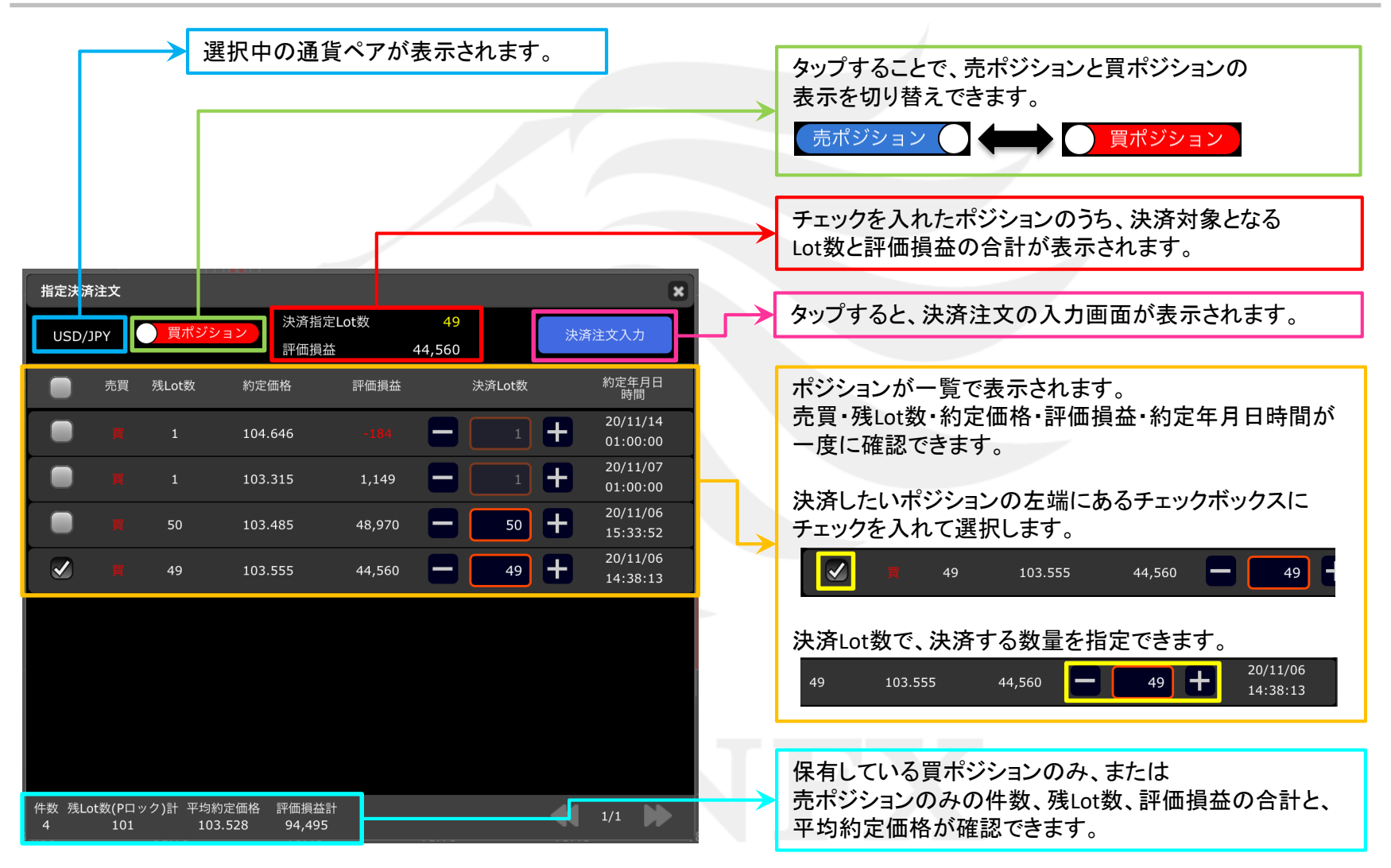

指定決済注文

Þ

LION Tab

ポジションを指定して、決済注文の発注ができます。

| 18:14 11月16日(月)                                 |                     | ull 🗢 100% 🔲                     | 18:14 11月16日(月)       |                                                      | <b>. 111 🗢 100% </b>                                                         |
|-------------------------------------------------|---------------------|----------------------------------|-----------------------|------------------------------------------------------|------------------------------------------------------------------------------|
| $\equiv $ $\approx$ LIONTab                     | News E>G-7a         | Bid ▼ ログアウト                      |                       |                                                      | Bid 🔻 🖬 😽                                                                    |
| ● USD/JPY ▼ 10分足 タイプ 分析 テクニカル                   |                     | 80 🗸                             | ● USD/JPY ▼ 10分足      |                                                      | 80 🗸                                                                         |
|                                                 |                     |                                  |                       |                                                      |                                                                              |
|                                                 |                     | 104.800                          |                       |                                                      | 104.800                                                                      |
| 104.773                                         |                     |                                  |                       |                                                      |                                                                              |
| 104 705                                         |                     |                                  | 104.705 104.715       |                                                      |                                                                              |
| 指定決済注文                                          | 援定lot数 49           | × 104.700                        | 指定決済注文                |                                                      | ×                                                                            |
| USD/JPY <u>買ポジション</u> 評価                        | 洪濟 44,560           | 文入力                              | USD/JPY               | 買ポジション         パロ・ルーンの           評価損益         44,560 | 決済注文入力                                                                       |
| 売買 残Lot数 約定価格                                   | 評価損益 決済Lot数         | 約定年月日<br>時間 20/11/14 104.600     |                       | 残Lot数 約定価格 評価損益                                      | 決済Lot数 約定年月日<br>時間<br>・ 20/11/14 104.600                                     |
|                                                 |                     | 01:00:00 20/11/07                |                       |                                                      | 1 t 01:00:00<br>20/11/07                                                     |
| 50 103.485                                      |                     | 01:00:00 20/11/06                |                       | 50 103.485 48.970                                    | 1 T 01:00:00                                                                 |
| 49 103.555                                      | 44,560              | 15:33:52<br>20/11/06<br>14:39:12 |                       | 49 103.555 44,560                                    | 49 + 20/11/06<br>14/38/13                                                    |
|                                                 |                     | 14:36:13                         |                       |                                                      | 104.46                                                                       |
|                                                 |                     | 104.400                          |                       |                                                      | 104.400                                                                      |
|                                                 |                     |                                  |                       |                                                      |                                                                              |
|                                                 |                     |                                  |                       |                                                      |                                                                              |
| 件数 残Lot数(Pロック)計 平均約定価格 評価語<br>4 101 103.528 94, | 奥益計<br>495          | 1/1                              | 件数 残Lot数(P口<br>4 101  | ック)計 平均約定価格 評価損益計<br>103.528 94,495                  | 1/1                                                                          |
| <br>注文 ▼ ストリーミング 通常 🍄                           | •••••               | •10 V                            | 0<br>注文 ▼ ストリーミ       |                                                      |                                                                              |
| 売ボジ合計<br>現Lot設<br>101                           | 高建 注文Lot<br>あり なし — | 1 + 🗰                            | 売ポジ合計                 | 買ポジ合計<br>Lot数 101 あ                                  | 注文Lot数<br>りなし ー 1 十 🏭                                                        |
| 平均レート 103.528<br>pip損益 934                      |                     |                                  | 平<br>J                |                                                      |                                                                              |
| 評価損益 94,495                                     |                     | y 貫注文<br>104.48 <sup>1</sup> ↑   | 17<br>17              |                                                      | 売注文 USD/JPY 頁注文<br>04.46 <sup>2</sup> ↑ <sup>1.9</sup> 104.48 <sup>1</sup> ↑ |
| 評価調益合計 94,495 売 全決済 買 全決済                       |                     | 8<br>スリップ 50                     | 評價機革合計 馬 全決済          |                                                      | 許容スリップ 50                                                                    |
| 有効証拠金 103,589,763 評価損益 307,280 有效               |                     | $(\uparrow)$                     | 有効証拠金 103,589,763 評価計 |                                                      |                                                                              |
|                                                 |                     | -+ 3%                            |                       | <u>خ، ج</u>                                          |                                                                              |
|                                                 | を開き、沢済注ス            | くを発注したい                          | (2)【決)                | 育汪又人刀」ホタン                                            | をタッフします。                                                                     |
| ホンンヨンのナェック7                                     | <b>ホック人にナエック</b>    | /を人れます。                          |                       |                                                      |                                                                              |

#### 指定決済注文

### LION Tab

| 18:14 11月16日(月)        |                          |                       |                        | ul ŝ | 100% 🔲                                   |
|------------------------|--------------------------|-----------------------|------------------------|------|------------------------------------------|
| ≡ < <b>Ĩ</b> LIONTab   |                          |                       | D-G-7a                 |      | グアウト                                     |
| ● USD/JPY ▼ 10分足 タイプ   |                          |                       |                        |      | 0 🗸                                      |
|                        |                          |                       |                        |      |                                          |
|                        |                          |                       |                        |      |                                          |
|                        |                          |                       |                        |      | 104.800                                  |
|                        |                          |                       |                        |      |                                          |
| 104.705<br>指定決済注文      |                          |                       |                        | ×    | 104.700                                  |
| USD/JPY                | BID ASK<br>104. 47 0 104 | .47 2                 |                        | *    |                                          |
| 通常                     | 7                        | H: 104.773<br>ストリーミング | L: 104.364 V0.1<br>OCO | .73  |                                          |
| 上。<br>決済対象情報           | USD/JPY                  | 決済Lot數(pロック)          | 49                     |      | 104.600                                  |
|                        |                          | 平均約定価格<br>評価損益        | 103.555<br>44,952      |      |                                          |
|                        |                          |                       | Ę                      |      |                                          |
|                        | 指值                       |                       | 104.919 +              |      | 104.500                                  |
|                        |                          | 予想損益                  | 66,836                 |      | C. C. C. C. C. C. C. C. C. C. C. C. C. C |
| 有効期限 GTC               | -                        |                       |                        |      | 104.400                                  |
|                        |                          |                       |                        |      |                                          |
|                        |                          |                       |                        |      |                                          |
|                        |                          | 注立時限                  | = 2                    |      | 104.300                                  |
|                        |                          | 江入雅師                  | K.                     | , 10 | ' 🛛                                      |
| 注文 ▼ ストリーマンク           |                          |                       |                        |      |                                          |
| 現Lot数<br>平均レート         |                          | あり                    |                        |      |                                          |
| pip損益<br>評価損益          |                          |                       |                        |      |                                          |
| 評価損益 合計 95             |                          |                       |                        |      |                                          |
| 売 全決済                  |                          |                       |                        |      |                                          |
| 有効証拠金 103,592,878 評価損益 | 310,395 有効比              | 七率 2,967.00%          |                        |      | $\bigcirc$                               |
|                        | ± ~ 1                    |                       | + - + -                |      |                                          |
| ③厌済汪                   | 又の人フ                     | の画面か                  | 衣示され                   | します。 |                                          |

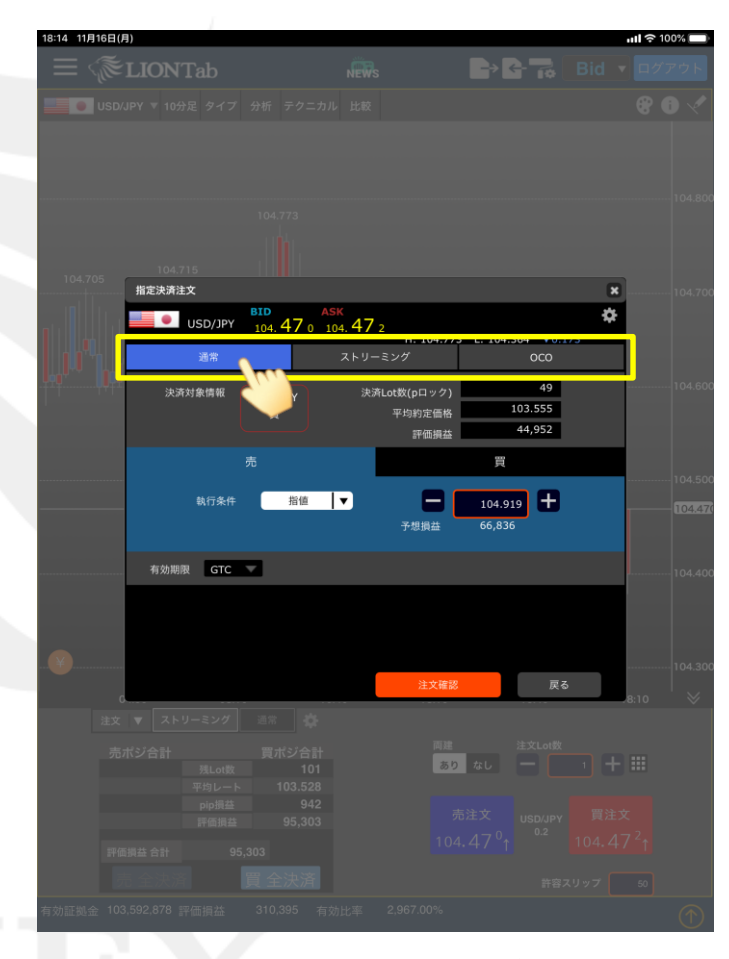

④注文方式を「通常」「ストリーミング」「OCO」から 選択します。ここでは「通常」を選択します。

### LION Tab

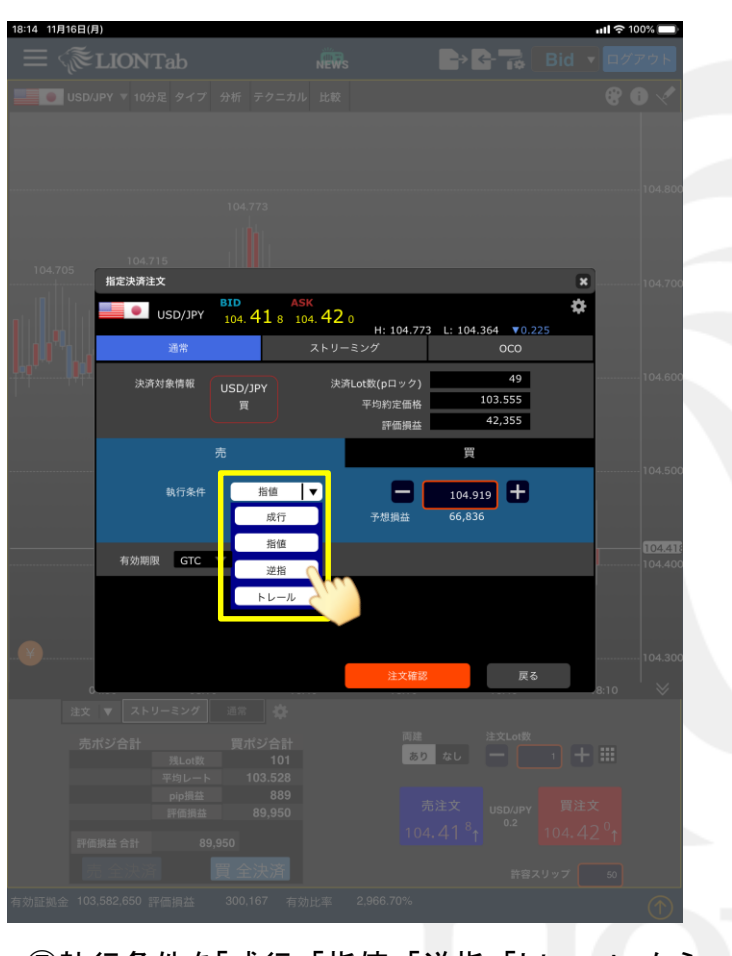

⑤執行条件を「成行」「指値」「逆指」「トレール」から 選択します。ここでは「逆指」を選択します。

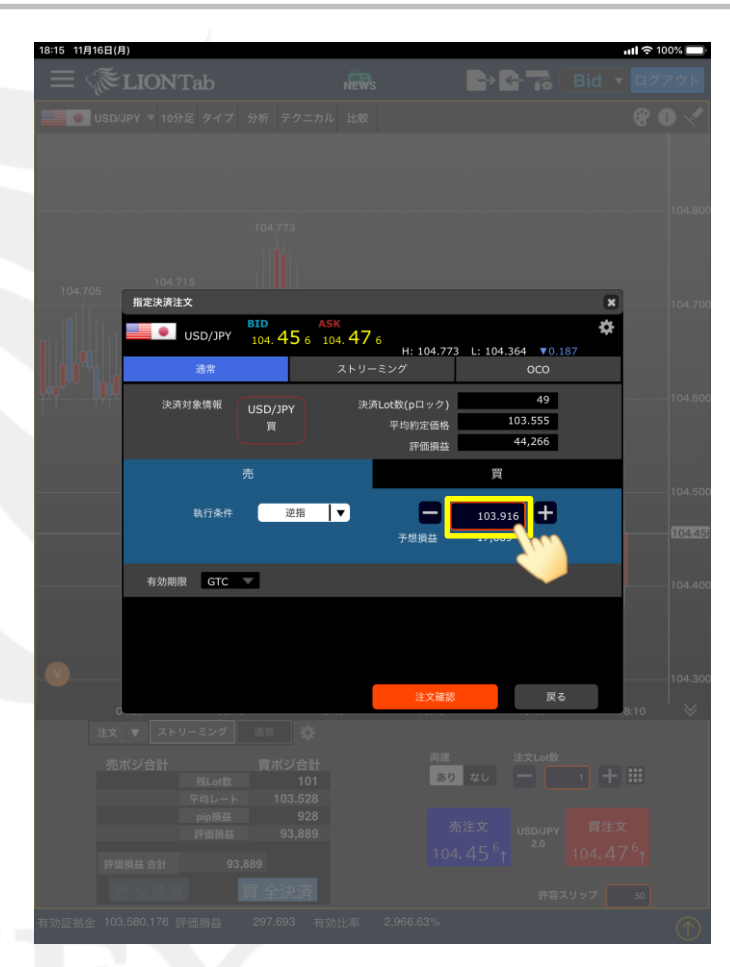

⑥指定レートをタップします。

### LION Tab

| 18:15 11月16日(月 | )<br>LIONTa<br>PY ▼ 10分足 | b<br>917    | 分析 テクニカル                 | <mark>NEW</mark> S<br>比較     |                              |         | 10                      | Bid 🔻 | I ≈ 10          | 00% 💼 🕹                |
|----------------|--------------------------|-------------|--------------------------|------------------------------|------------------------------|---------|-------------------------|-------|-----------------|------------------------|
|                |                          |             |                          |                              |                              |         |                         |       |                 | - 104.800              |
| 104.705        | 104.715<br>指定決済注文        | D/JPY<br>I常 | BID ASP<br>104. 45 2 104 | (<br>4. <b>47</b> (<br>ストリー: | H: 104.773<br>ミング            | L: 104. | 364 <b>▼0.</b> 3<br>OCO | ×     |                 | 104.700                |
|                |                          |             | USD/JPY<br>頁<br>売        | 決済                           | Lot数(pロック)<br>平均約定価格<br>評価損益 | 買       | 49<br>103.555<br>44,070 |       |                 | - 104.600<br>- 104.500 |
| -              | -                        |             |                          |                              | тинан<br>104                 | 17.68   |                         |       | +               |                        |
| 7              |                          |             | 8                        |                              | ç                            | )       |                         | Ļ     | ٩C              |                        |
| 4              |                          |             | 5                        |                              | 6                            | ;       |                         | <     | ×               |                        |
|                |                          |             | 2                        |                              | З                            | 3       |                         |       |                 |                        |
|                | (                        | )           |                          |                              |                              |         |                         | (     | лк-<br><b>\</b> | ***                    |

⑦キーボードで決済したいレートを入力したら、 「OK」ボタンをタップします。

| 1                           |                              |                                   |                        |              |
|-----------------------------|------------------------------|-----------------------------------|------------------------|--------------|
| 18:15 11月16日(月)             |                              |                                   |                        | ull 奈 100% 🔲 |
| $\equiv $ $\gtrsim$ LIONTab |                              |                                   | Big Big                |              |
|                             |                              |                                   |                        |              |
|                             |                              |                                   |                        |              |
|                             |                              |                                   |                        |              |
| 104.705                     |                              |                                   |                        |              |
| 指定決済注文                      |                              |                                   |                        | × 104.700    |
| USD/JPY                     | BID ASK<br>104. 41 6 104. 41 | 8                                 | 04.264 - 50.227        | *            |
| 通常 通常                       | ストリー                         | H: 104.773 L: 1<br>-ミング           | 0C0                    |              |
| 決済対象情報                      | USD/JPY<br>買                 | <sup>ち</sup> Lot数(pロック)<br>平均約定価格 | 49<br>103.555          |              |
|                             |                              | 評価損益                              | 42,306                 |              |
|                             |                              |                                   | 買                      |              |
| 執行条件                        | 逆指  ▼                        | <b>— 10</b><br>予想損益 21            | 4.000 <b>+</b><br>,805 | 104.50       |
| 有効期限GTC                     |                              |                                   |                        | 104.41       |
|                             |                              |                                   |                        | 104.40       |
|                             |                              |                                   |                        |              |
| o                           |                              | 注文確認                              | 戻る                     | .8:10 🔰 😸    |
| 注文 🔻 ストリーミング                |                              |                                   |                        |              |
| 売ポジ合計                       |                              | 両建                                |                        |              |
| 残Lot数                       |                              | あり なし                             |                        |              |
| pip損益                       |                              |                                   |                        |              |
| 評価損益                        |                              |                                   |                        |              |
| 評価損益合計 85                   |                              |                                   |                        |              |
| 売 全決済                       |                              |                                   |                        |              |
| 有効証拠金 103,583,147 評価損益      |                              |                                   |                        |              |

⑧有効期限をタップします。

### LION Tab

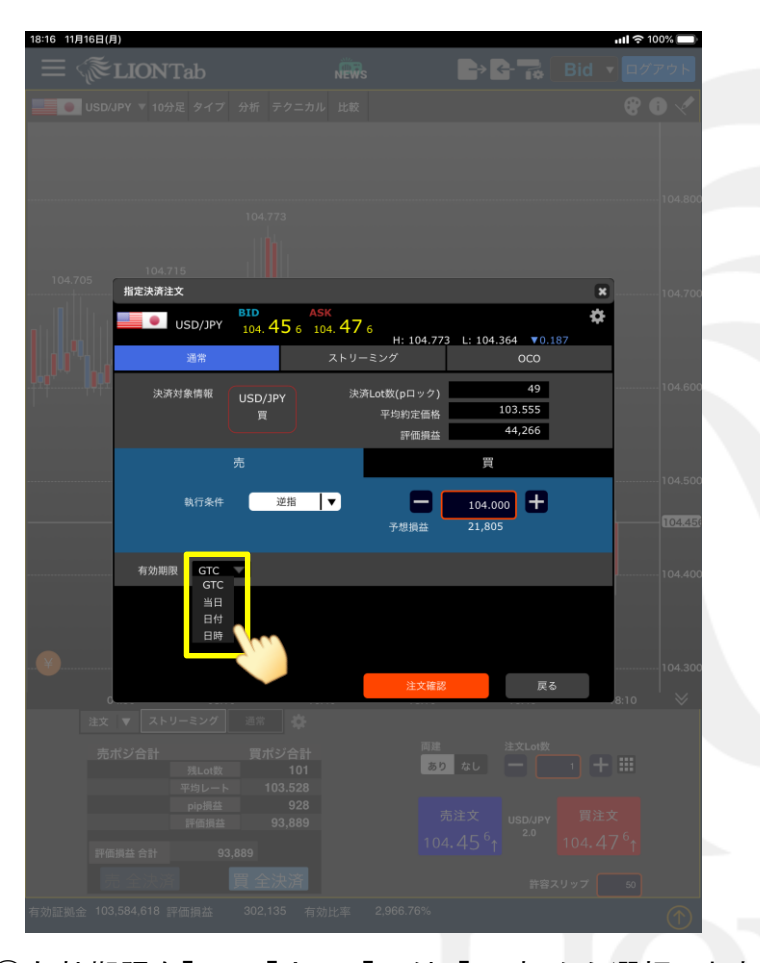

⑨有効期限を「GTC」「当日」「日付」「日時」から選択します。 ここでは「日時」を選択します。※「GTC」は無期限のことです。

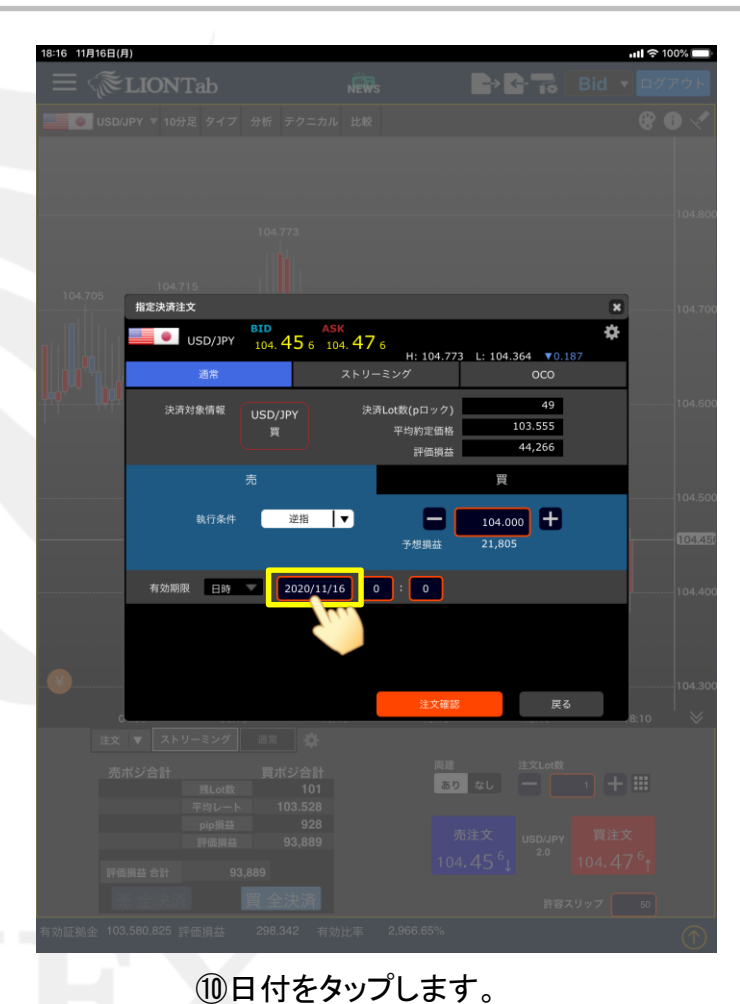

#### LION Tab

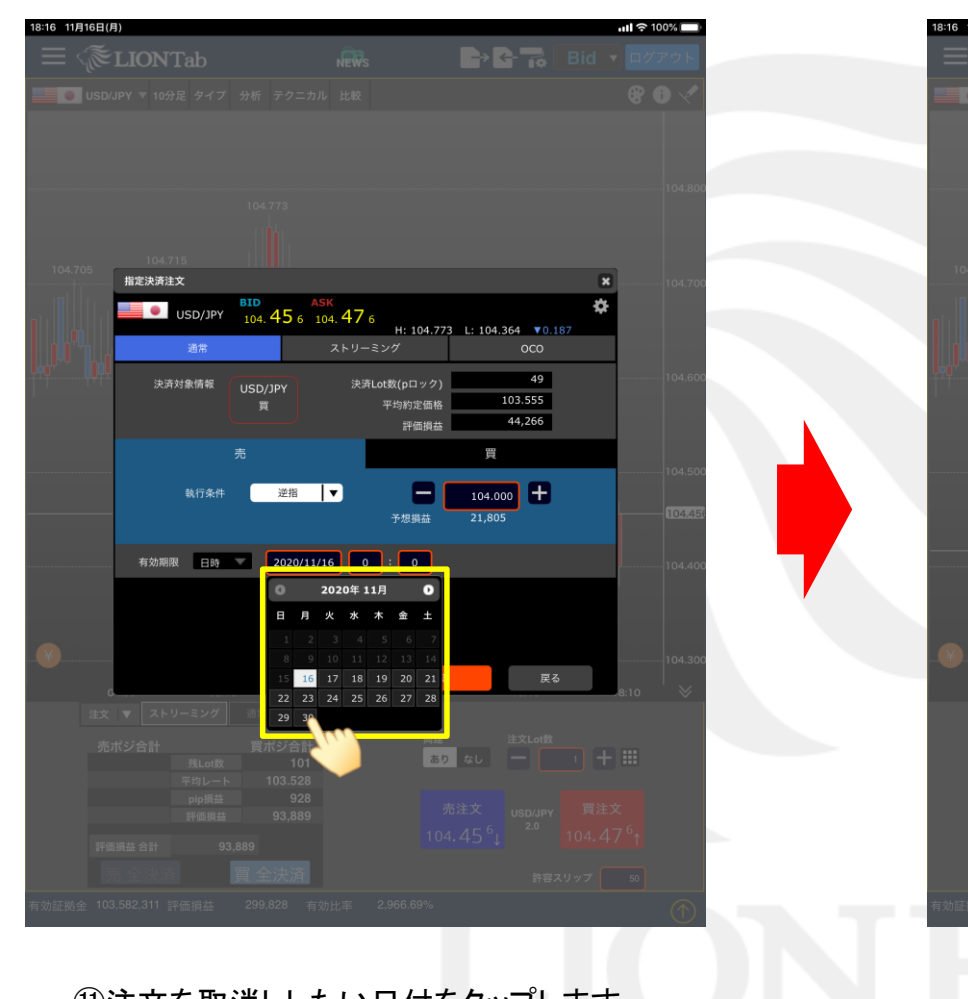

⑪注文を取消ししたい日付をタップします。

8:16 11月16日(月) ull 🗢 100% 🔲 指定決済注文 × USD/JPY BID ASK 104. 41 7 104. 41 9 ₽ H: 104.773 L: 104.364 ▼0.226 ストリーミング 49 決済Lot数(pロック) 103.555 平均約定価格 42,355 評価損益 買 逆指 ▼ 104.000 + 21,805 有効期限 日時 2020/11/30

12時間をタップします。

#### 指定決済注文

### LION Tab

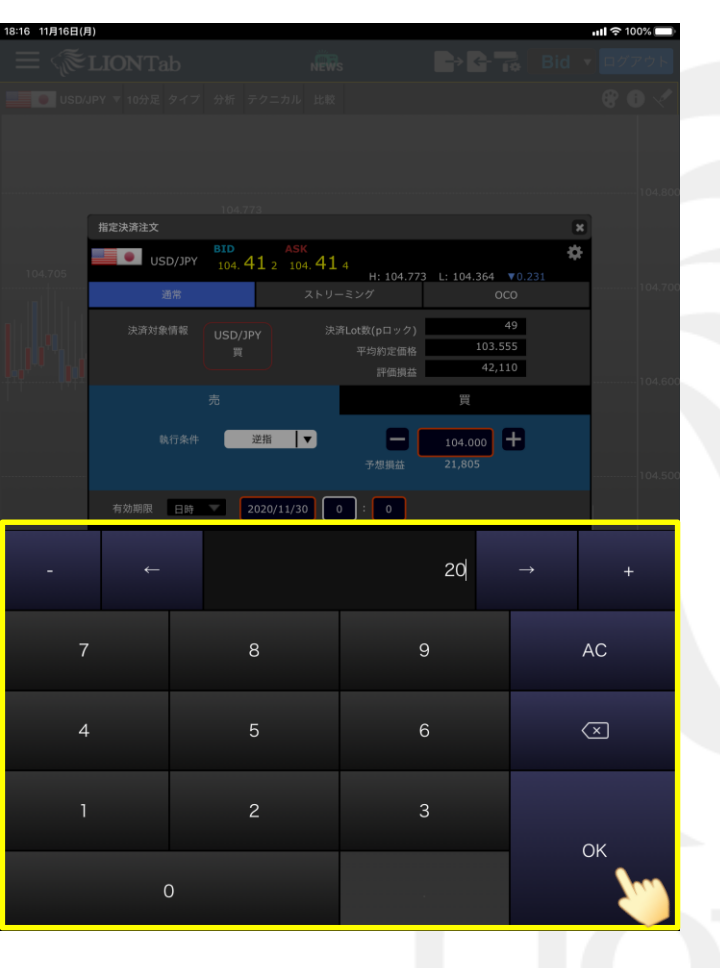

 1③キーボードで時間を入力したら、 「OK」ボタンをタップします。

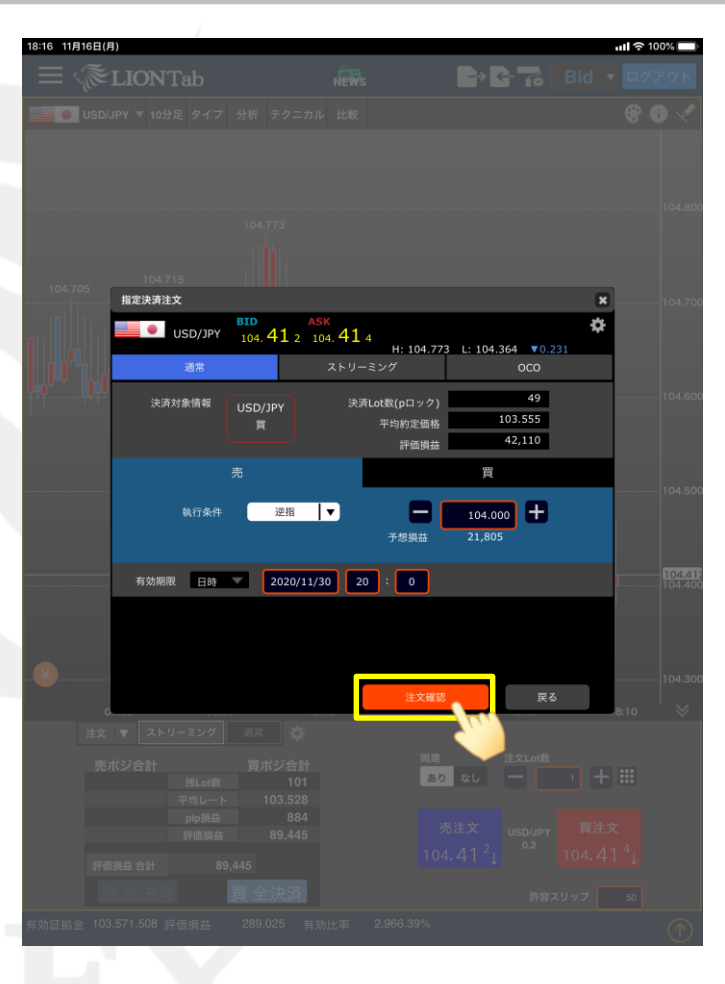

⑭「注文確認」ボタンをタップします。

#### LION Tab

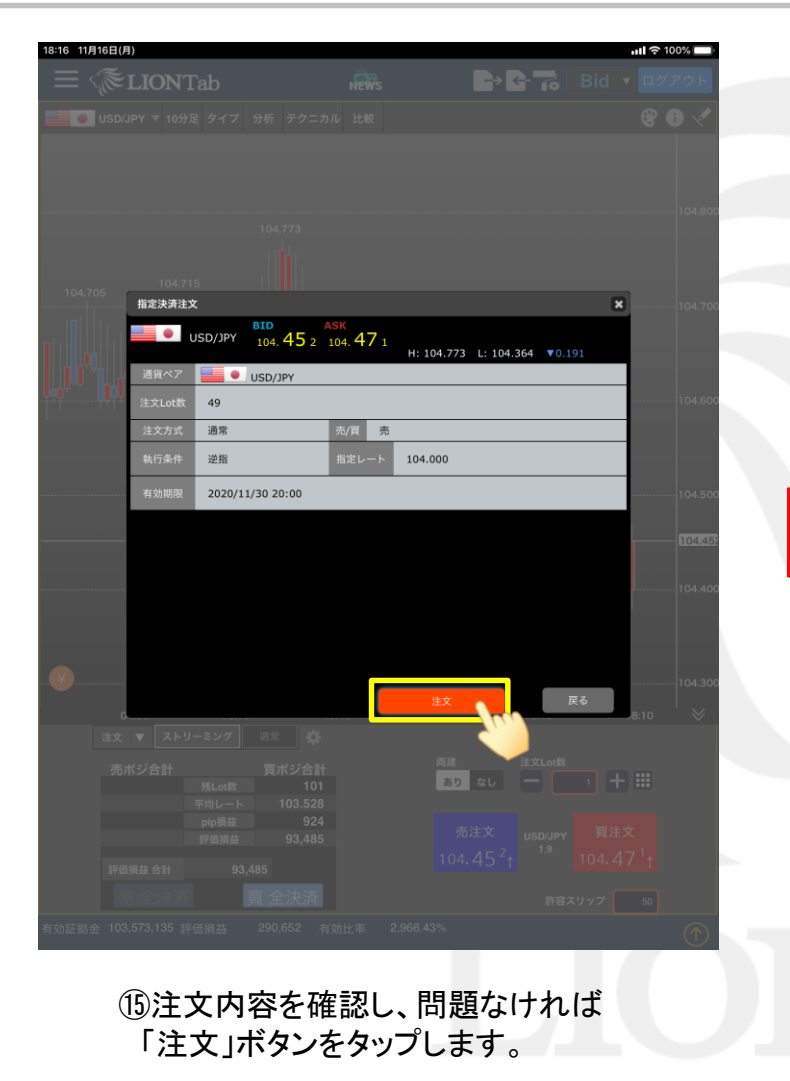

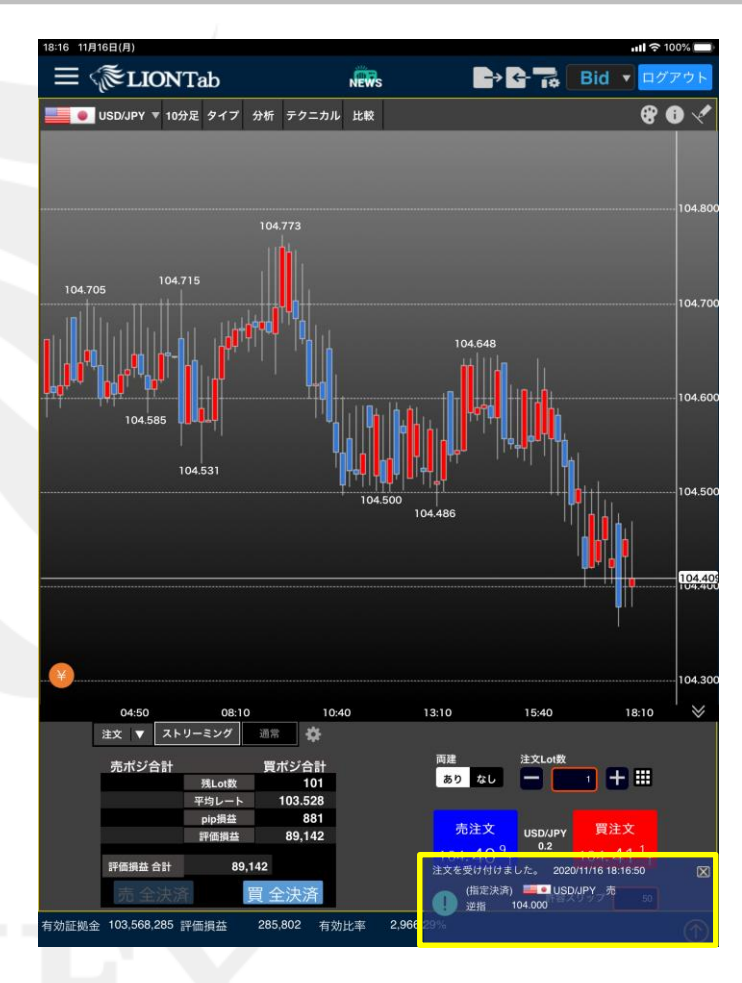

10【注文を受け付けました。】とメッセージが表示され、指定決済注文が発注されました。